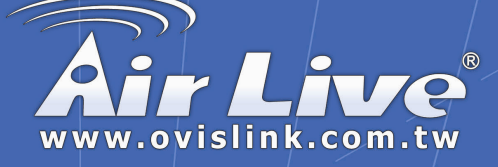

# Bluetooth 2.0 Dongle

BT-201USB & BT-202USB

# **Quick Setup Guide**

|          | English | ••• | 1  |
|----------|---------|-----|----|
|          | Deutsch | ••• | 6  |
| <b>.</b> | Español | ••• | 11 |
|          | Русский |     | 16 |
|          | 한국어     | ••• | 21 |
|          | 日本語     | ••• | 26 |

Made by OvisLink Corp.

# **Important Notices**

#### **BEFORE YOU START**

- A). Remove any Microsoft native driver.
- B). Please remove any previous version of Widcomm Bluetooth software existing in your system. The remove procedures are as follows:

Step 1: Click Start/Settings, then select Control Panel.

Step 2: In the Control Panel window, double click Add/Remove programs icon.

Step 3: Find out the item Widcomm *Bluetooth Software x.x.x.x* then remove it.

# INSTALLING WIDCOMM DRIVER

The following steps tell you how to install the Widcomm driver.

#### Step 1:

AirLive

Put Widcomm Driver CD into CDdrive of your PC, an AutoInstallprogram will start to guide you tocomplete the installation step by step.

You also can find **Setup.exe** from the given Widcomm Driver CD ordownloaded driver files and doubleclick on it to install WidcommBluetooth Software. It opens the InstallShield Wizard dialog box, thenclick **Next**.

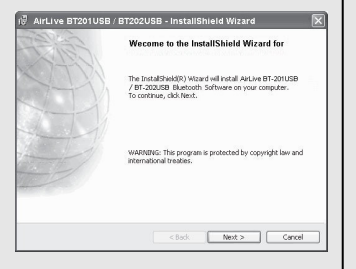

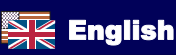

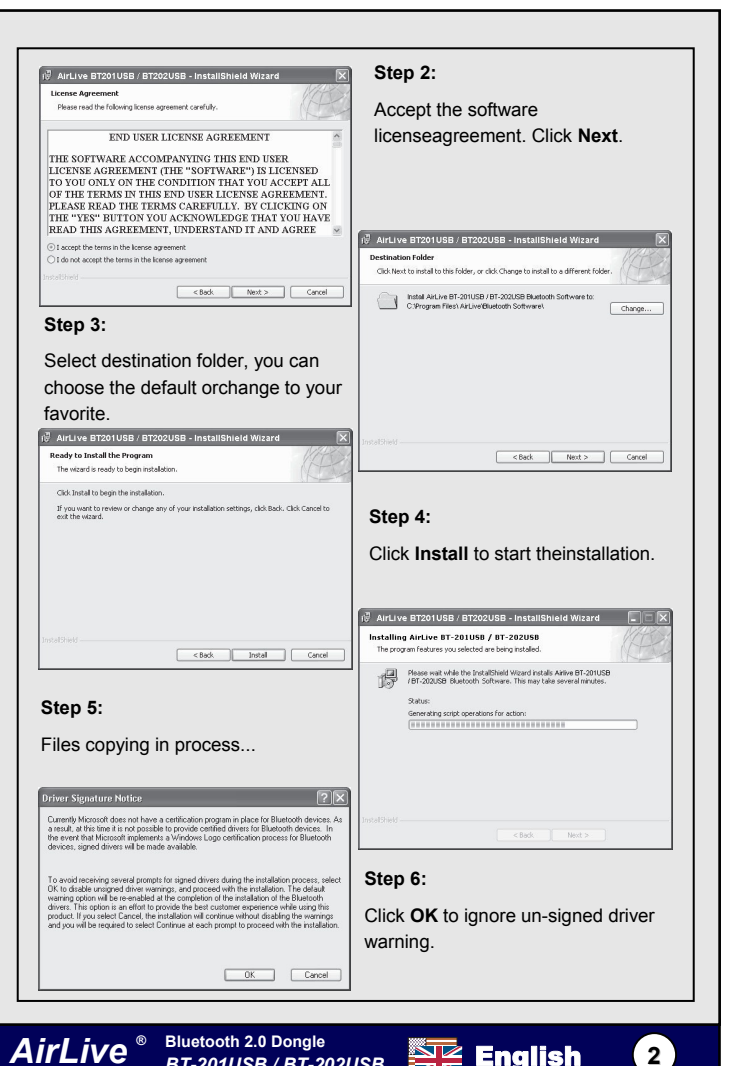

English 🖉

# English

#### Step 7:

If Bluetooth dongle is plugged in your PC now, this screen will not be displayed. If NOT, then it will show up.

One reminding window will show upto ask you to **PLUG IN** Bluetooth USB adapter.Plug in your USB adapter if it hasnot been plugged in before.Click **OK** to continue.

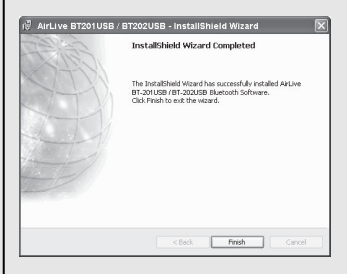

#### Step 9:

Click START -> Settings. Select Control Panel. Select System. Select Device Manager ->Hardware. In Bluetooth Radios, you can find anew Widcomm driver: Broadcom USB Bluetooth Device.

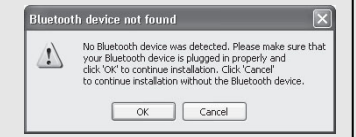

#### Step 8:

Installation is complete .My Bluetooth Places (\*) should appear on your desktop and asimilar icon also appears on thelower right corner of your screen.You can double click (\*) on desk-top or right click (\*) on the lowerright corner of your screen, thenclick "Explore My Bluetooth Places" menu to start "My BluetoothPlaces" program.

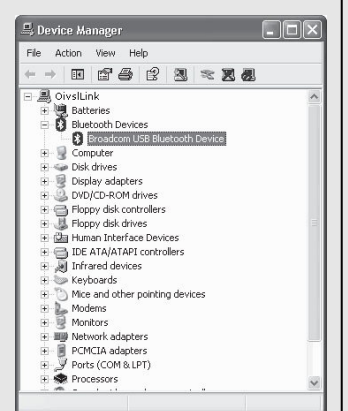

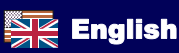

# **Select Bluetooth Services**

When the first time Widcomm driver is installed, and USB Bluetooth Dongle is plugged to yoursystem, you can configure your Bluetooth services for your system.

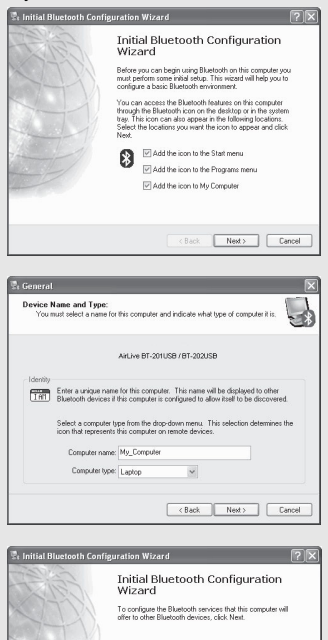

<Back Next> Cancel

Bluetooth 2.0 Dongle

BT-201USB / BT-202USB

AirLive

#### Step 1:

Double-click on the (\*) bluetooth icon on the lower-right corner of the screen, you will see configuration wizard, Click **Next** button.

#### Step 2:

Assign computer nameand specify computer type, and then click **Next** button. These can be customer defined.

#### Step 3:

Click **Next** button to configure Bluetooth services.

English

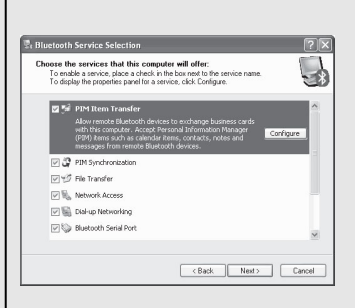

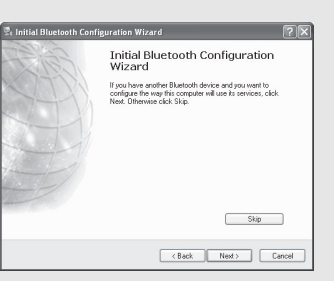

#### Step 4:

The default setting is thatall services are available, you cancheck or uncheck one or moreservices, then click **Next** button.

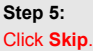

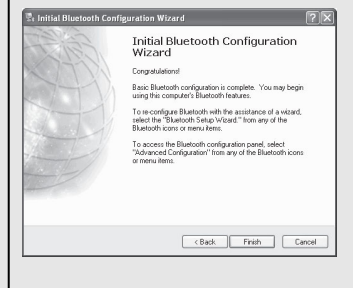

#### Step 6:

Configuration is completed. Click **Finish**.

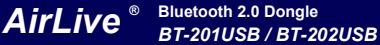

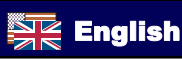

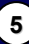

# Wichtige Informationen

#### Bevor Sie beginnen

- A). Entfernen Sie alle Windows-eigenen Treiber
- B). Bitte entfernen Sie sämtliche vorherigen Versionen der Widcomm Bluetooth-Software, die sich auf Ihrem System befinden folgendermaßen:

Schritt 1: Klicken Sie auf Start/Einstellungen, dann Systemsteuerung.

Schritt 2: Doppelklicken Sie in der Systemsteuerung auf **Software** und wählen Sie **Programme ändern oder entfernen** aus.

Schritt 3: Suchen Sie die Widcomm *Bluetooth Software x.x.x.x* und entfernen Sie diese.

# WIDCOMM-Treiber Installieren

Die folgenden Schritte beschreiben die Installation des Widcomm-Treibers:

#### Schritt 1:

Legen Sie die Widcomm Treiber-CD in Ihr CD-ROM-Laufwerk. Ein automatisch startendes Installprogram führt Sie Schritt für Schritt durch die Installation.

Um die Widcomm Bluetooth-Software zu installieren können Sie auch auch alternativ die Datei **Setup.exe** von der Treiber-CD oder aus einer aus dem Internet heruntergeladenen Treiberdatei starten. Dies öffnet die Dialogbox des InstallShield Wizard. Klicken Sie dann auf **Weiter**.

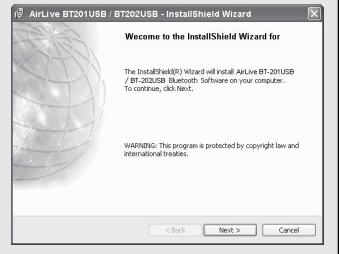

Deutsch

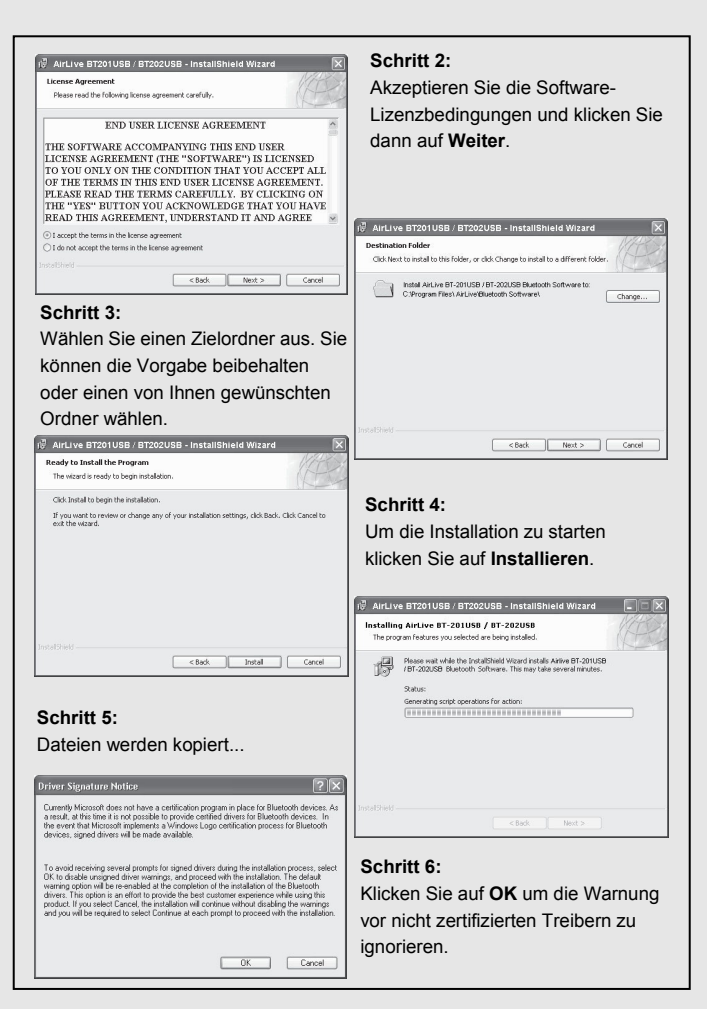

Deutsch

Bluetooth 2.0 Dongle

BT-201USB / BT-202USB

AirLive

Deutsch

#### Schritt 7:

Falls ein Bluetooth-Dongle in Ihren PC eingesteckt ist, so wird dieses Fenster nicht angezeigt. FALLS NICHT, so wird es erscheinen.

Ein Hinweisfenster wird Sie auffordern, Ihren Bluetooth USB-Adapter **einzustecken**. Falls er nicht schon vorher eingesteckt wurde, so stecken Sie ihn bitte ein. Klicken Sie auf **OK** um fortzufahren.

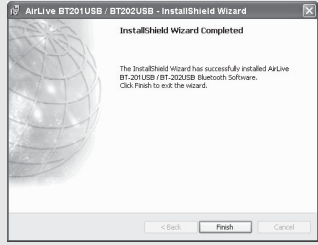

#### Schritt 9:

AirLive

Klicken Sie auf START -> Einstellungen. Wählen Sie Systemsteuerung und dann System. Wählen Sie im Gerätemanager Hardware aus. Unter Bluetooth-Radios werden Sie einen neuen Widcomm-Treiber finden: Broadcom USB Bluetooth Device.

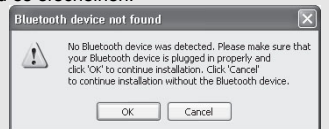

#### Schritt 8:

Nachdem die Installation beendet ist sollte **Meine Bluetooth-Orte** auf Ihrem Desktop erscheinen, und in der unteren rechten Ecke Ihres Bildschirms werden Sie ein ähnliches Icon sehen. Öffnen Sie mit einem Doppelklick auf das Desktop-Icon oder einem Rechtklick auf das Icon rechts unten das Menü und wählen Sie bitte "Meine Bluetooth-Orte erkunden".

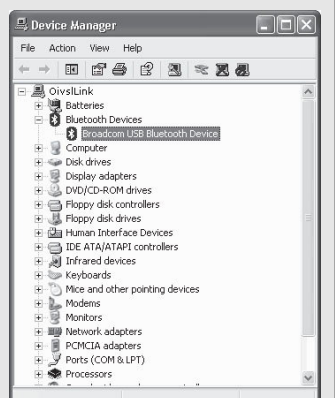

Deutsch

# Deutsch

# Bluetooth-Dienste auswählen

Wenn der Widcomm-Treiber zum ersten mal installiert wurde und ein USB Bluetooth-Dongle mit Ihrm System verbunden ist, so können Sie den Bluetooth-Dienst für Ihr System konfigurieren.

| Initial B   | luetooth Configu                            | uration Wizard 🛛 🤶                                                                                                    |
|-------------|---------------------------------------------|----------------------------------------------------------------------------------------------------|
|             |                                             | Initial Bluetooth Configuration<br>Wizard                                                                                                    |
|             |                                             | Before you can begin using Bluetooth on this computer you<br>must perform some initial setup. This vicard will help you to<br>configure a basic Bluetooth environment.                                                                                     |
| 1-          |                                             | You can access the Bluetooth features on this computer<br>through the Bluetooth icon on the desktop or in the system<br>tray. This icon can also appear in the following locations.<br>Select the locations you want the icon to appear and click<br>Next. |
|             |                                             | Add the icon to the Start menu                                                                                                    |
|             |                                             | Add the icon to the Programs menu                                                                                                    |
| -           |                                             | Add the icon to My Computer                                                                                                    |
|             |                                             |                                                                                                    |
|             |                                             | < Back Nest > Cancel                                                                                                    |
|             |                                             |                                                                                                    |
| TOUT        | iust select a name ro                       | or this computer and indicate what type or computer it is.                                                                                                    |
|             |                                             | AirLive BT-201USB / BT-202USB                                                                                                    |
| Identity    |                                             |                                                                                                    |
| IAN         | Enter a unique nam<br>Bluetooth devices it  | ne for this computer. This name will be displayed to other<br>if this computer is configured to allow itself to be discovered.                                                                                                    |
|             | Select a computer t<br>icon that represents | type from the drop-down menu. This selection determines the<br>s this computer on remote devices.                                                                                                    |
|             | Computer name                               | er My_Computer                                                                                                    |
|             | Computer type                               | E Laptoo                                                                                                    |
|             |                                             |                                                                                                    |
|             |                                             | <back next=""> Cancel</back>                                                                                                    |
| <u> </u>    |                                             | <back next=""> Cancel</back>                                                                                                    |
| e Initial B | luctooth Configu                            | CBack Next> Cancel                                                                                                    |
| Initial B   | luetooth Configu                            | Resk      Next>      Carcol        uration Wizard      ?      Initial Bluetooth Configuration Wizard                                                                                                    |
| Initial B   | luetooth Configu                            | Canal<br>(Bask, Neet) Canal<br>analon Wizard<br>(?<br>Initial Bluetooth Configuration<br>Wizard                                                                                                    |

#### Schritt 1:

Doppelklicken auf das Bluetooth-Icon in der unteren rechten Ecke Ihres Bildschirms. Wählen Sie im Konfigurations-Assistenten **Weiter**.

#### Schritt 2:

Wählen Sie einen Computernamen und den Computertyp und klicken Sie auf **Weiter**. Diese sind frei definierbar.

#### Schritt 3:

Um die Bluetooth-Dienste zu konfigurieren klicken Sie auf **Weiter**.

< Back

AirLive

Next > Cancel

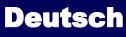

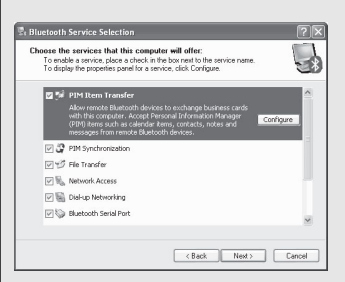

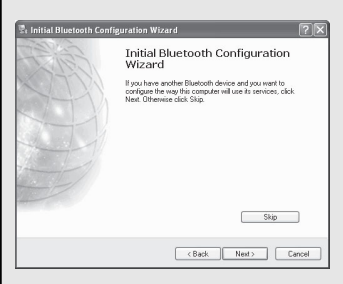

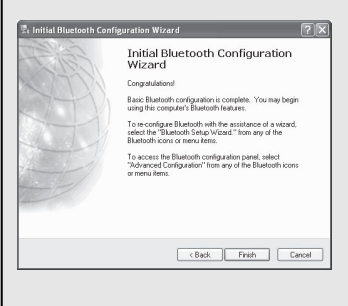

#### Schritt 4:

In der Voreinstellung sind alle Dienste verfügbar. Sie können einen oder mehrere Dienste aus- oder abwählen. Klicken Sie dann auf Weiter.

#### Schritt 5:

Klicken Sie auf Überspringen.

#### Schritt 6:

Die Konfiguration ist abgeschlossen. Klicken Sie auf **Fertigstellen.** 

AirLive Bluetooth 2.0 Dongle BT-201USB / BT-202USB

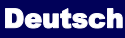

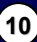

# Nota Importante

#### ANTES DE COMENZAR

- A). Elimine cualquier driver nativo de Microsoft.
- B). Elimine por favor cualquier versión previa de software Widcomm
  Bluetooth que pueda existir en tu sistema. El procedimiento para eliminar es el siguiente:

Paso 1: Haga Click en Start/Settings. Luego seleccione Control Panel.

Paso 2: En Control Panel, haga doble click en Add/Remove programs.

Paso 3: Localiza el ítem Widcomm *Bluetooth Software x.x.x.x* y elimínelo.

# INSTALANDO EL DRIVER WIDCOMM

Los pasos siguientes dicen cómo instalar el driver Widcomm.

#### Paso 1:

Inserte el CD del Driver Widcomm en el drive de tu PC. El programa de autoinstalación te guiará para completar la instalación paso por paso.

También puedes hayar **Setup.exe** en el CD del driver Widcomm o los archivos del driver descargados y haga doble en él para instalar el Software Bluetooth Widcomm. Se abre la ventana de dialogo Install Shield Wizard, luego haga clicken **Next**.

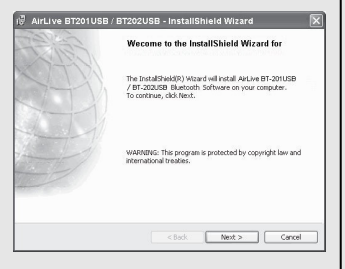

Español

18 10

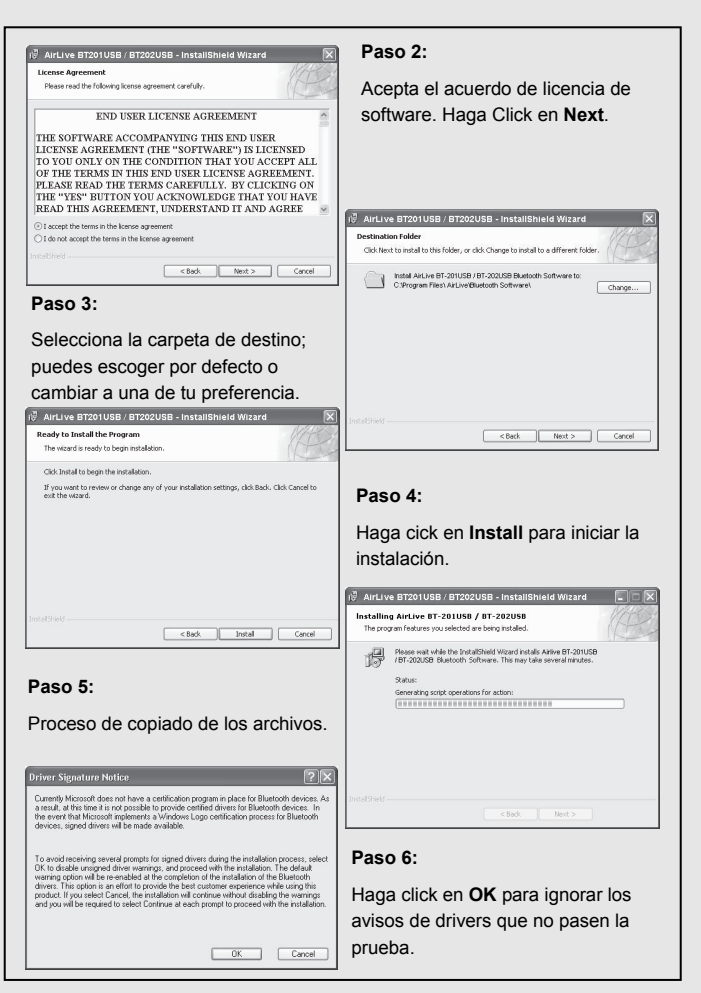

Español

**8** 

Bluetooth 2.0 Dongle

BT-201USB / BT-202USB

spañc

AirLive

#### Paso 7:

Si el dongle Bluetooth se conecta en este momento, esta ventana no será despegada. Si no se conecta, entonces la misma será mostrada.

Una ventana de recordatorio se abrirá para pedir que conectes (**PLUG IN**) el dongle Bluetooth USB. Conecte su adapatdor USB, si no lo has conectado. Haga click en **OK** para continuar.

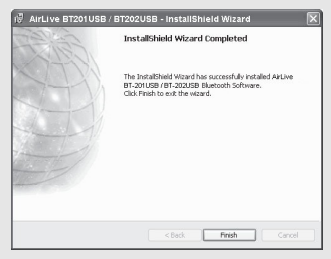

#### Paso 9:

AirLive

Haga click en START -> Settings. Selecciona Control Panel. Selecciona System. Selecciona Device Manager ->Hardware. En Bluetooth Radios, puedes encontrar un driver Widcomm nuevo: Broadcom USB Bluetooth Device.

Bluetooth 2.0 Dongle

BT-201USB / BT-202USB

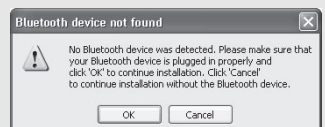

#### Paso 8:

La instalación se ha completado. My Bluetooth Places (\*) aparece en tu PC y un ícono también aparece en la esquina inferior derecha de tu pantalla. Puedes hacer doble click (\*) en desk-top o click derecho (\*) en la esquina inferior derecha, luego click en el menú "Explore My Bluetooth Places" para inciar el programa "My BluetoothPlaces".

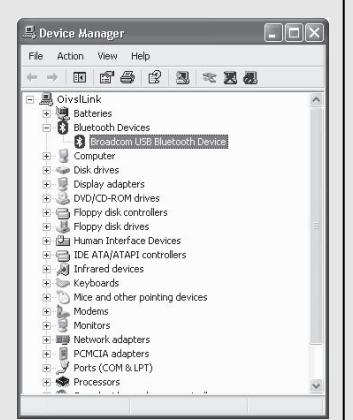

Español

(2)

13

# Seleccionar Servicios Bluetooth

Cuando se instala el driver Widcomm por primera vez, y el dongle USB Bluetooth se conecta al sistema, puedes configurar servicios de Bluetooth en tu sistema.

| 🕏 Initial Bluetooth Configuration Wizard                                                                                               |                                                                                                    |  |  |  |
|----------------------------------------------------------------------------------------------------|----------------------------------------------------------------------------------------------------|--|--|--|
| Call Fr                                                                                                    | Initial Bluetooth Configuration<br>Wizard                                                                                                    |  |  |  |
| 1777                                                                                                    | Before you can begin using Bluetooth on this computer you<br>must perform some initial setup. This wizard will help you to<br>configure a basic Bluetooth environment.                                                                                   |  |  |  |
| X                                                                                                    | You can access the Bluetoch features on this computer<br>through the Bluetoch icon on the desictop or in the system<br>trag. This icon and as appear in the following locations.<br>Select the locations you want the icon to appear and click.<br>Next. |  |  |  |
| the 1                                                                                                    | Add the icon to the Start menu                                                                                                    |  |  |  |
|                                                                                                    | Add the icon to the Programs menu                                                                                                    |  |  |  |
|                                                                                                    | C Add the icon to My Computer                                                                                                    |  |  |  |
|                                                                                                    |                                                                                                    |  |  |  |
|                                                                                                    | Cancel Cancel                                                                                                    |  |  |  |
| 🕏 General                                                                                                    | X                                                                                                    |  |  |  |
| Device Name and Type:<br>You must select a name h                                                                                      | at this computer and indicate what type of computer it is.                                                                                                    |  |  |  |
|                                                                                                    | AirLive BT-201USB / BT-202USB                                                                                                    |  |  |  |
| Identity<br>Enter a unique nan<br>Bluetooth devices                                                                                    | te for this computer. This name will be displayed to other<br>if this computer is configured to allow itself to be discovered.                                                                                                    |  |  |  |
| Select a computer type from the drop-down menu. This selection determines the<br>icon that represents this computer on remote devices. |                                                                                                    |  |  |  |
| Computer name                                                                                                    | r My_Computer                                                                                                    |  |  |  |
| Computer type                                                                                                    | E Laptop v                                                                                                    |  |  |  |
|                                                                                                    | <back next=""> Cancel</back>                                                                                                    |  |  |  |
| 🖫 Initial Bluetooth Config                                                                                                    | uration Wizard                                                                                                    |  |  |  |
| Call Fr                                                                                                    | Initial Bluetooth Configuration<br>Wizard                                                                                                    |  |  |  |
| (VIII)                                                                                                    | To configure the Bluetooth services that this computer will<br>offer to other Bluetooth devices, click Next.                                                                                                    |  |  |  |
|                                                                                                    |                                                                                                    |  |  |  |
|                                                                                                    |                                                                                                    |  |  |  |
|                                                                                                    |                                                                                                    |  |  |  |
|                                                                                                    |                                                                                                    |  |  |  |
|                                                                                                    |                                                                                                    |  |  |  |
|                                                                                                    | Cancel Cancel                                                                                                    |  |  |  |

#### Paso 1:

Haga doble click en el ícono bluetooth\* de la esquina inferior derecha de tu pantalla. Verás el menú de configuración. Haga click en **Next**.

#### Paso 2:

Asigna el nombre de Computadora y especifica el tipo de PC; luego haga click en el botón **Next**. Estos pueden ser definido spor el cliente.

#### Paso 3:

Haga click en el botón **Next** para configurar lo servicios de Bluetooth.

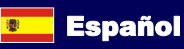

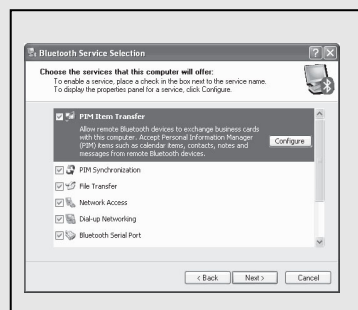

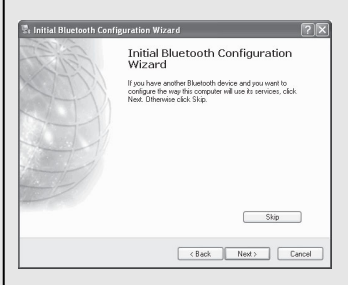

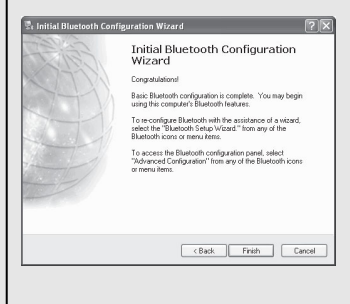

#### Paso 4:

La configuración por defecto es que todos los servicios estén disponibles. Puedes marcar para la selección uno o más servicios. Luego haga click en el botón **Next**.

Paso 5: Haga click en Skip.

#### Paso 6:

La configuración ha sido completada. Haga click en **Finish**.

AirLive <sup>®</sup> Bluetooth 2.0 Dongle BT-201USB / BT-202USB

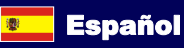

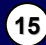

### Не упустите из виду

#### ПОДГОТОВКА К УСТАНОВКЕ

- А). Удалите все драйверы от «Майкрософт».
- В). Удалите из системы всё программное обеспечение Widcomm
  Bluetooth предшествующих версий. Процедура удаления следующая:

Шат 1: нажмите кнопку Start (Пуск) и выберите пункты Settings (Параметры) -> Control Panel (Панель управления).

Шаг 2: в окне Control Panel (Панель управления), дважды щёлкните по значку Add/Remove Programs (Установка и удаление программ).

Шаг 3: найдите значок Widcomm Bluetooth Software x.x.x.x и удалите представляемое им ПО.

Русскии

# УСТАНОВКА ДРАЙВЕРА ОТ WIDCOMM

В этом разделе описано, как установить драйвер от Widcomm.

#### Шаг 1:

Вставьте диск с драйвером от Widcomm в привод оптических дисков, после чего запустится программа установки, которая будет руководить вашими действиями до завершения этой процедуры.

Вместо этого можно также самостоятельно найти на упомянутом диске с драйвером от Widcomm файл setup.exe или загрузить файлы драйвера и двойным щелчком запустить программу. Откроется диалоговое окно мастера InstallShield Wizard, в котором следует нажать кнопку Next (Далее).

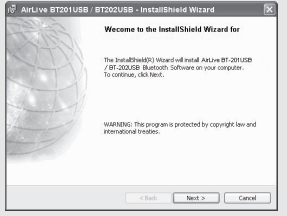

Russian

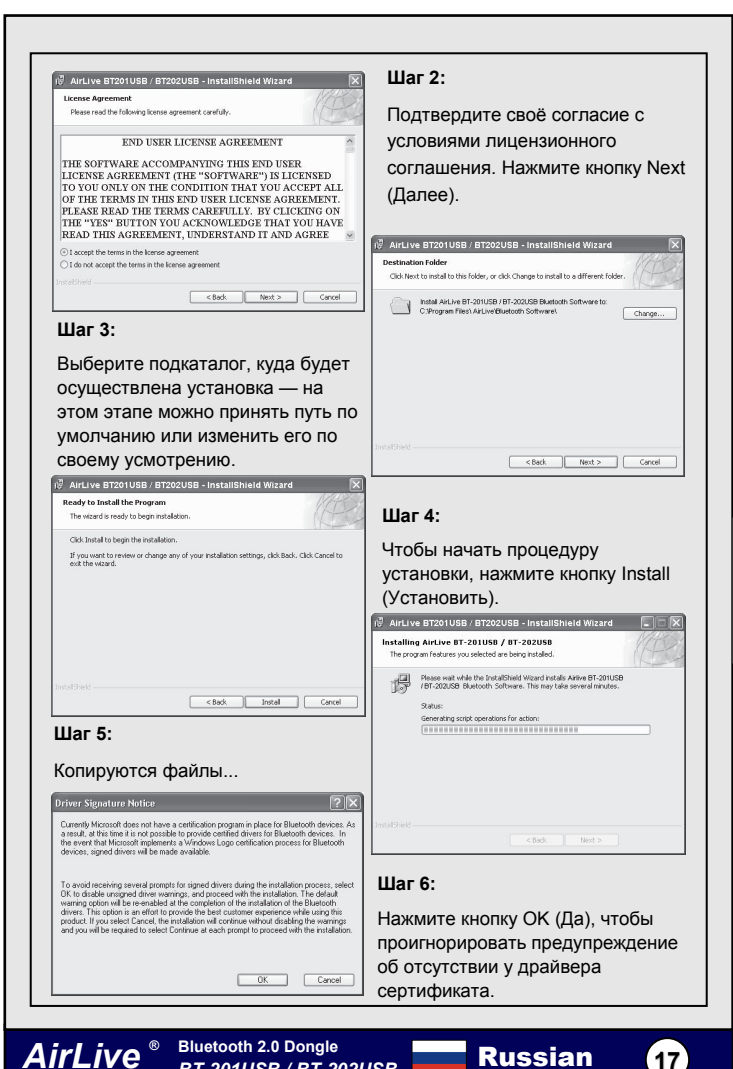

BT-201USB / BT-202USB

Русский

#### Шаг 7:

Если адаптер Bluetooth уже подключен к компьютеру, этого диалогового окна вы не увидите. Если же адаптер НЕ ПОДКЛЮЧЕН, это окно появится.

Появится одно диалоговое окно с напоминанием о необходимости ПОДКЛЮЧИТЬ беспроводной USB-адаптер Bluetooth. Подключите адаптер USB, если вы не сделали этого раньше. Нажмите кнопку ОК (Да), что позволит продолжить установку.

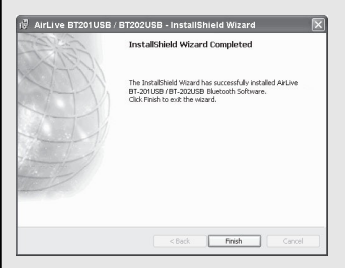

#### Шаг 9:

Нажмите кнопку Start (Пуск) -> Установки. Выберите Control Panel (Панель управления). Выберите Device Manager (Диспетчер устройств) -> Hardware (Оборудование). На ветви Bluetooth Devices (Устройства Bluetooth) вы найдёте новый драйвер от Widcomm: Broadcom USB Bluetooth Device. Активация нужного драйвера Bluetooth

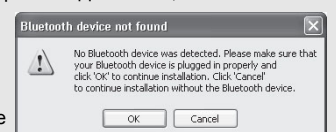

#### Шаг 8:

Установка завершена. Значок Му Bluetooth Places (\*) появится на рабочем столе и в системном лотке. Чтобы запустить оснастку My Bluetooth Places, дважды щёлкните по (\*) на рабочем столе или щёлкните правой кнопкой мыши по значку (\*) в системном лотке, после чего выберите пункт меню Explore My Bluetooth Places (Обзор сети Bluetooth).

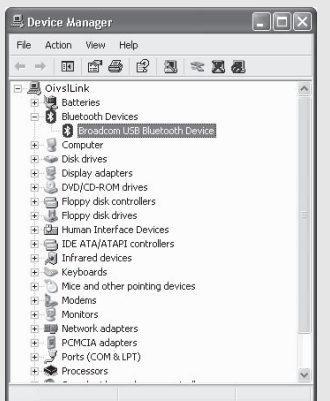

Russian

## Выбор служб Bluetooth

После установки драйвера от Widcomm и подключения USB адаптера Bluetooth можно приступать к настройке служб Bluetooth.

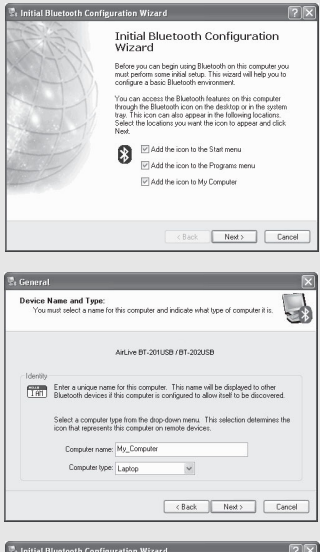

# Initial Bluetooth Configuration Wizard Initial Bluetooth Configuration Wizard Tocorgan the Bluetooth devices that this computer will refer to there Bluetooth devices. Lots Heat (Best, Heat ): Center

#### Шаг 1:

Дважды щёлкните по (\*) значку Bluetooth в системном лотке в результате чего откроется окно мастера настройки параметров. Нажмите кнопку Next (Далее).

#### Шаг 2:

Выберите название компьютеру и укажите его основное назначение, а затем нажмите кнопку Next (Далее). Эти параметры определяет пользователь.

#### Шаг 3:

Чтобы настроить службы Bluetooth, нажмите кнопку Next (Далее).

AirLive Bluetooth 2.0 Dongle BT-201USB / BT-202USB

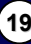

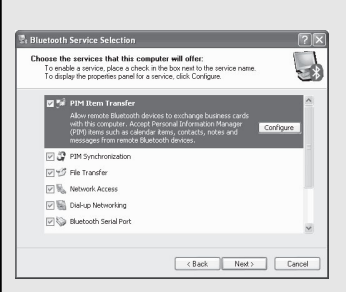

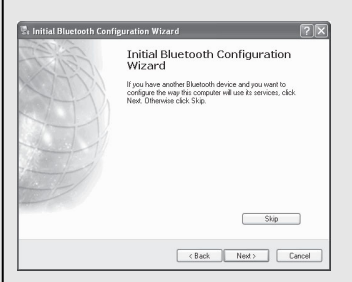

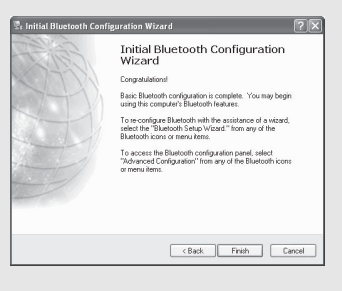

#### Шаг 4:

По умолчанию все службы доступны, но вы можете включить или отключить селективные кнопки одной или нескольких служб, после чего нажмите кнопку Next (Далее).

#### Шаг 5:

Нажмите кнопку Skip (Пропустить).

#### Шаг 6:

Настройка параметров завершена. Нажмите кнопку Finish (Завершить).

Russian

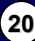

# 중요한 정보

#### 시작하기 전에…

- A). Microsoft 기본 드라이버를 제거합니다.
- B). 이전 버전의 Widcomm Bluetooth software 가 설치되어 있으면 제거합니다. 아래의 제거 절차를 참고하세요:

Step 1: **시작 - 설정** 을 클릭 후 **제어판** 을 두번 클릭합니다.

Step 2: 제어판에서 **프로그램 추가/제거** 를 두번 클릭합니다.

Step 3: Widcomm *Bluetooth Software x.x.x.x* 을 찾은 후 프로그램을 제거합니다.

# WIDCOMM 드라이버 설치

아래 절차를 통해서 Widcomm 드라이버를 설치합니다.

#### Step 1:

AirLive

Widcomm 드라이버 CD 를 CD-ROM 드라이버에 삽입하면 자동으로 설치 마법사가 실행이 됩니다. 만약 설치마법사가 실행이 되지 않는다면 cd 안의 Setup.exe 를 클릭합니다.

BT-201USB/BT-202USB 🔊 한국어

Next 버튼을 클릭해서 설치를 시작합니다.

Bluetooth 2.0 Dongle

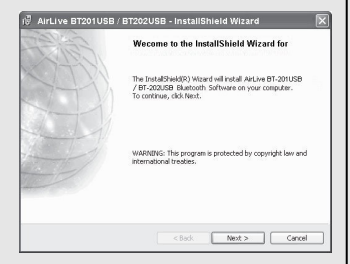

Korean

21

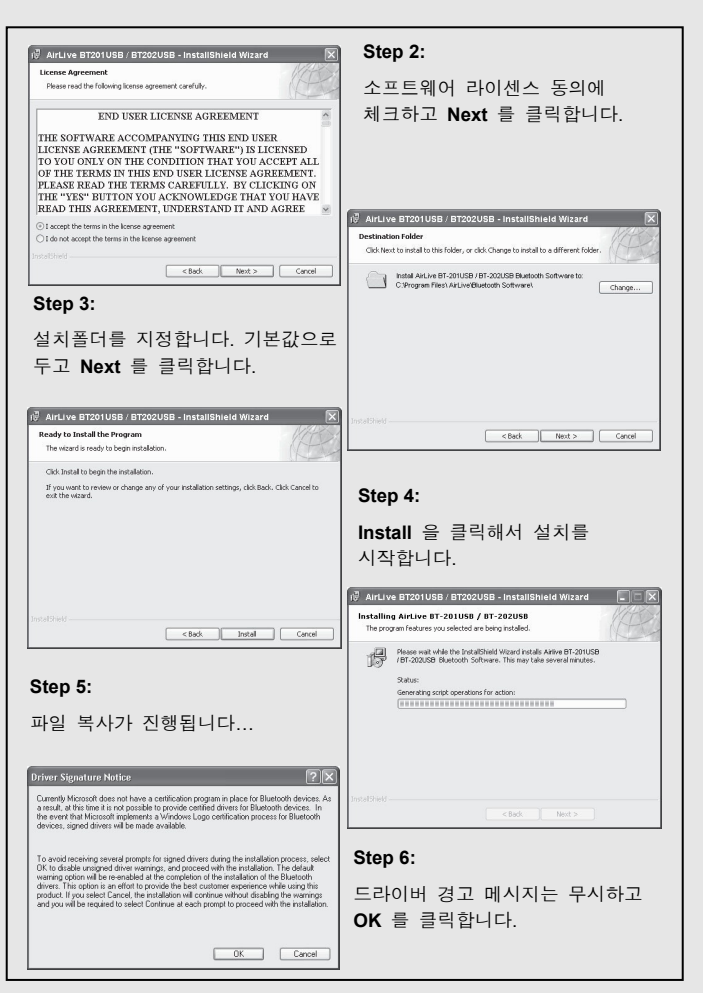

🍋 한국어

AirLive

Norear

Bluetooth 2.0 Dongle BT-201USB / BT-202USB

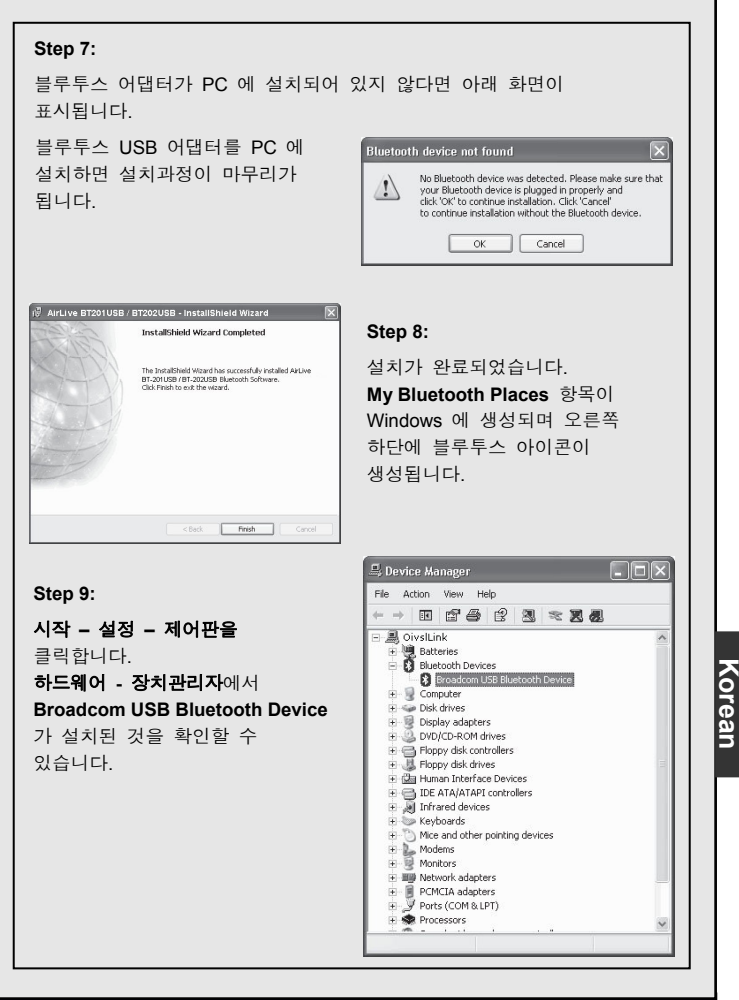

🍋 한국어

AirLive <sup>®</sup>

Bluetooth 2.0 Dongle

BT-201USB / BT-202USB

23

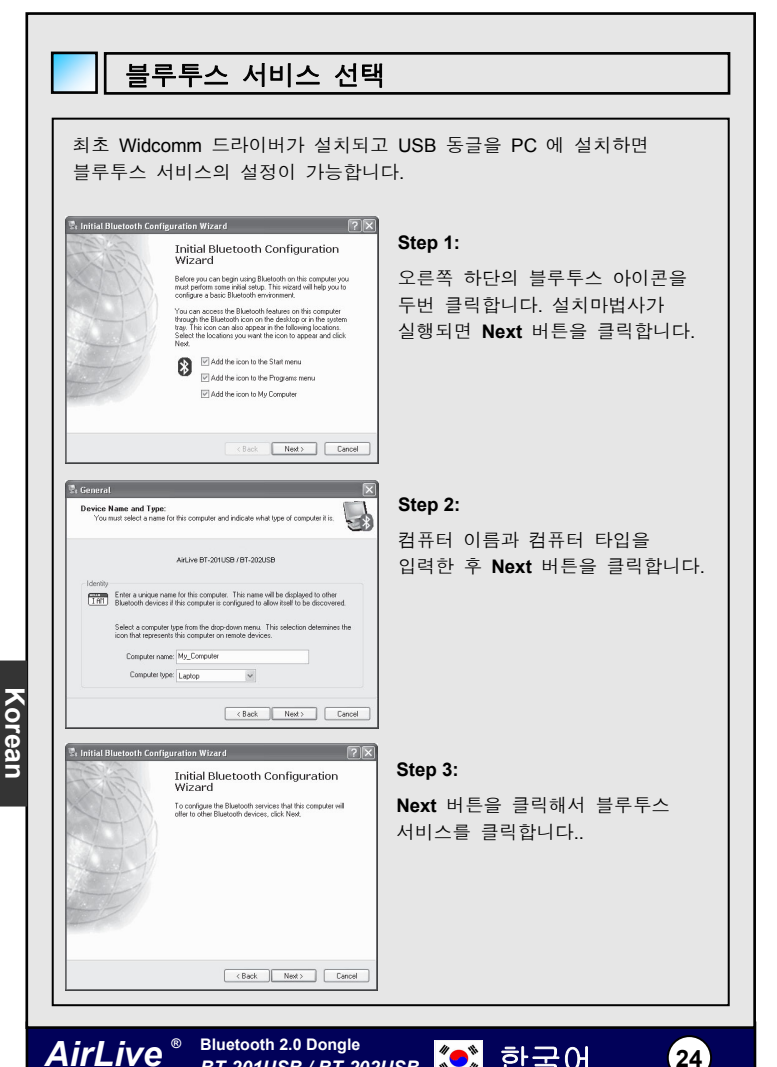

Bluetooth 2.0 Dongle BT-201USB / BT-202USB

24

🍋 한국어

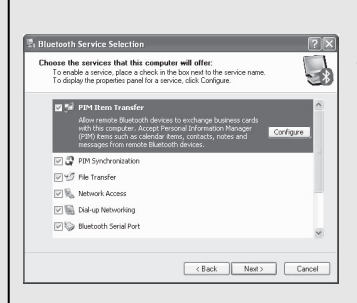

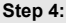

Step 5:

Skip 을 클릭합니다.

기본 설정된 서비스가 표시됩니다. 필요한 서비스는 체크하고 불필요한 서비스는 체크를 해제하고 Next 버튼을 클릭합니다.

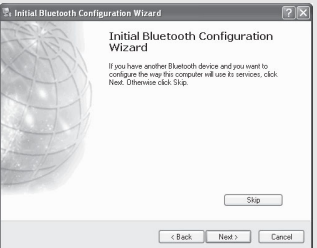

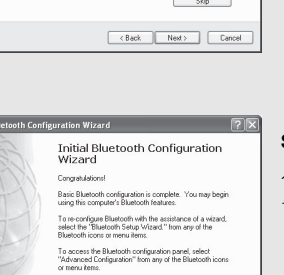

#### Step 6:

설정이 완료되었습니다. Finish 를 클릭합니다.

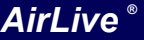

Bluetooth 2.0 Dongle Billetooth 2:0 Dongle BT-201USB / BT-<u>202USB</u> (한국어

< Back Finish Cancel

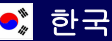

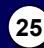

# 重要な通知

#### あなたが始める前に

- A) すべてのマイクロソフトのネイティブのドライバーを削除してください。
- B) あなたのシステムに存在するWidcommブルートゥースソフトウェアのすべて 旧バージョンを削除してください。削除手続きは以下のとおりです。

ステップ1:スタート/セッティングをクリックして、次に、コントロールパネル を選択してください。

ステップ2:コントロールパネル・ウィンドウ中で、ダブルクリック、プログラ ム・アイコンを加える/削除する。

ステップ**3**:アイテム**Widcomm ブルートゥースソフトウェアx.x.x**を見つけ出 す、その後、それを削除します。

# WIDCOMM ドライバーをインストール

次のステップは Widcomm ドライバーをインストールする方法です。

#### ステップ 1:

Widcomm ドライバーCD を置く、あなたの PC に CD ドライバ、自動インストール プログラムをガイドし始め、完全に設置を着実にします。

さらに、与えられた Widcomm ドライバ ーCD あるいはダウンロードされたドラ イバー・ファイルからの Setup.exe を見 つけて、Widcomm ブルートゥースソフ トウエアをインストールするためにそ の上でダブルクリックすることができ ます。それはインストールシールド・ウ ィザード・ダイアログ・ボックス、次に クリック次を開きます。

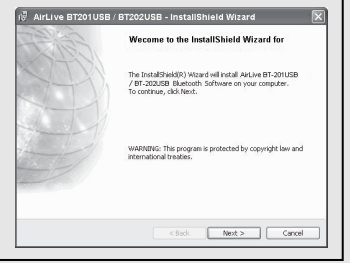

日本語

26

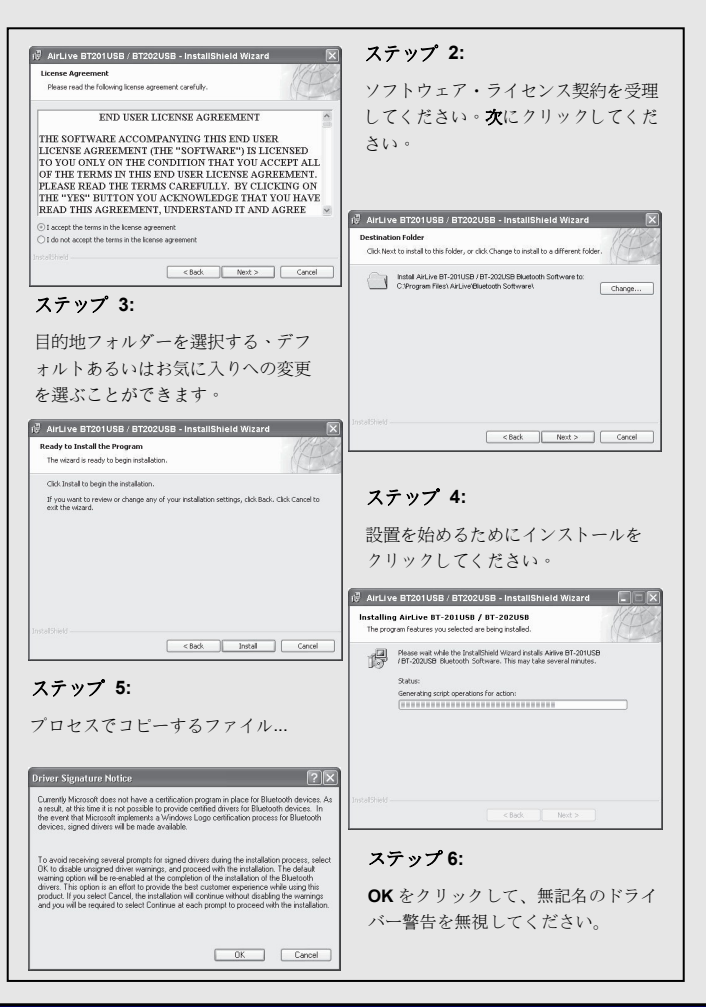

日本語

Bluetooth 2.0 Dongle

BT-201USB / BT-202USB

AirLive

日本語

#### ステップ 7:

ブルートゥースドングルが今、あなたの PC に差し込まれる場合、このスクリーン は表示されないでしょう。そうでない場合、その後、それは現われるでしょう。

思い出させる1つのウィンドウはブル ートゥース USB アダブター中のブラグ にあなたに尋ねるために現われるでし ょう。それが以前に差し込まれていない 場合は、USB アダブターを**差し込んで** ください。継続するために OK をクリッ クしてください。

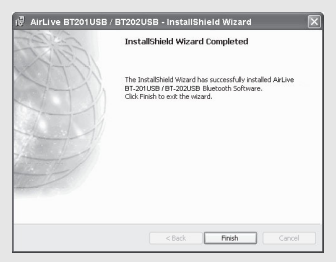

ステップ **9**:

AirLive

スタート->セッティングをクリックし てください。コントロールパネルを選択 してください。システムを選択してくだ さい。デバイス・マネージャ->ハードウ ェアを選択してください。ブルートゥー スラジオでは、新しい Widcomm ドライ パと見つけ出す:プロードコム USB プ ルートゥースドライバー。

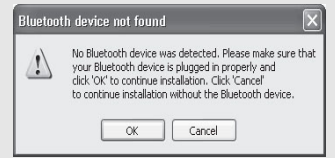

#### ステップ 8:

インストールは完全です。私のブルート ゥース場所(\*)があなたのデスクトップ に現われるべきです。また、同様のアイ コンが、あなたのスクリーンの右下隅に 現われます。あなたはデスクトップの (\*)、をダブルクリック あるいは、スク リーンの右下隅の(\*)を右クリックし て、次に、「私のブルートゥース場所」 プログラムを始めるために「私のブルー トゥース場所を探検する」メニューをク リックしてください。

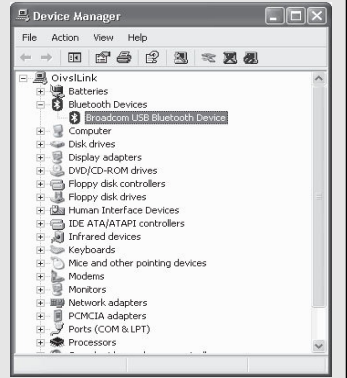

日本語

Bluetooth 2.0 Dongle BT-201USB / BT-202USB

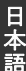

# ブルートゥースサービスを選択

初めての Widcomm ドライバーがインストールされて、USB ブルートゥース ドングルがあなたのシステムに差し込まれるとき、あなたはシステムのため にブルートゥースサービスを構成することができます。

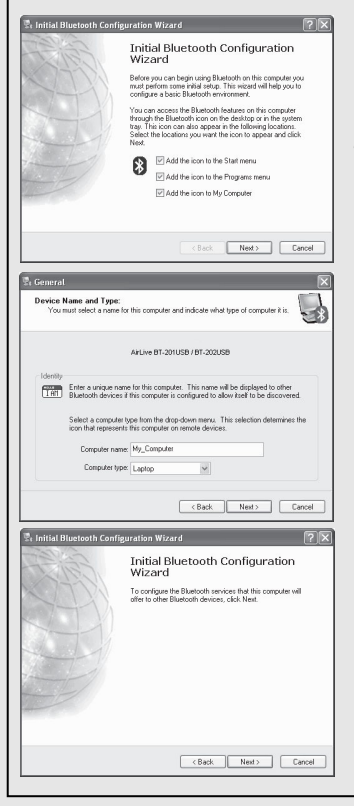

#### ステップ 1:

スクリーンの右下隅の(\*)ブルートゥー ス・アイコン上でダブルクリックす る、配置ウィザードを見るでしょう、次 のボタンをクリックします。

#### ステップ **2**:

コンビューター名を割り当ててコンピ ューター・タイプを指定して、次に、次 のボタンをクリックしてください。これ らは定義されたカスタマーでありえま す。

#### ステップ 3:

ブルートゥースサービスを配置する ために**次**のボタンをクリックしてく ださい。

日本語

Bluetooth 2.0 Dongle BT-201USB / BT-202USB

AirLive

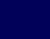

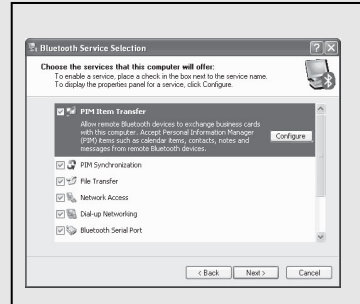

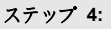

デフォルト設定がすべてのサービス が利用可能です。あなたは1つ以上の サービスのチェックするか、またはチ ェックを外して、次に、次のボタンを クリックすることができます。

A Initial Bluetooth Configuration Witard

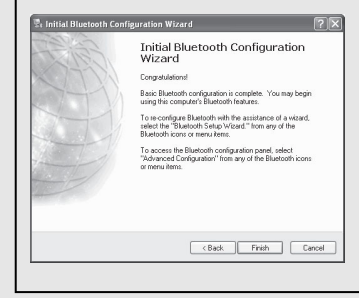

#### ステップ 5:

スキップをクリックしてください。

ステップ 6:

配置は完成します。**終了**をクリックし てください。

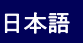

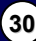

| MEMO |
|------|
|      |
|      |
|      |
|      |
|      |
|      |
|      |
|      |
|      |
|      |
|      |

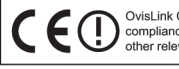

OvisLink Corporation declares that this device is in compliance with the essential requirements and other relevant provisions of directive 1999/5/EC

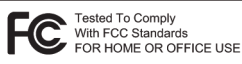

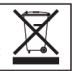

OvisLink Corp.

2F, NO.8 Lane 130, Min Chuan Road, Hsin-Tien City Taipei, Taiwan